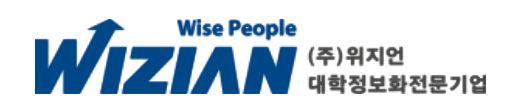

# 지원자 매뉴얼

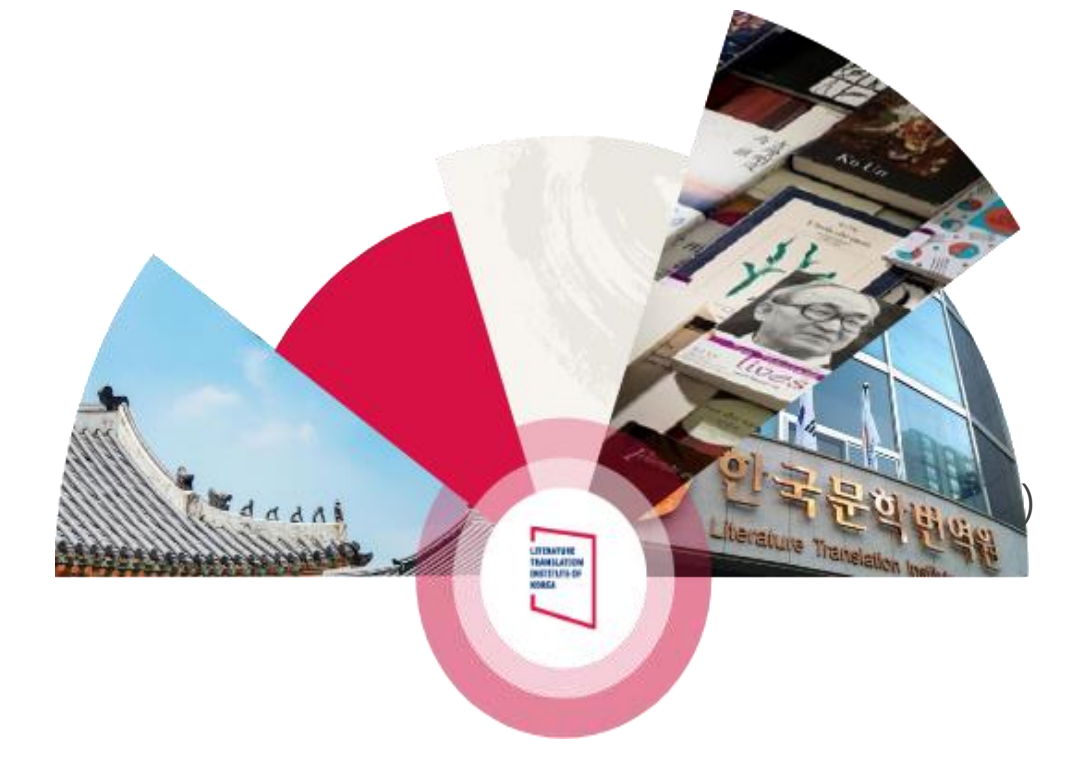

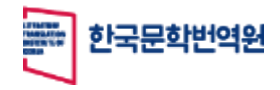

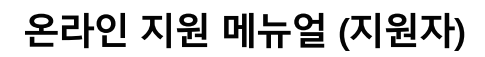

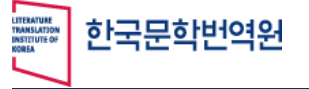

#### 1. 지원 웹사이트 3~4 Contents 2. 기존회원 5 1) 지원안내 6 2) 아이디찾기 7 3) 비밀번호찾기 8 4) 개인정보활용동의 9 5) 지원서작성(기본정보) 10 6) 지원서작성(비밀번호변경) 11 12 3. 신규회원 13 1) 개인정보활용동의 2) 지원서작성(기본정보) 14~15 4. (공통) 지원서작성 및 검토 16 학력사항 1) 17 2) 활동이력 18 3) 자기소개서(한국어) 19 4) 자기소개서(지원어) 20 5) 자가진단문진표 21

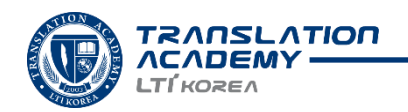

1

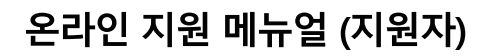

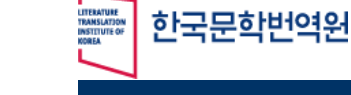

# Contents

| 5) | 지원서 확인 | 22 |
|----|--------|----|
|    |        |    |

- 6) 지원서 수정 23
- 7) 최종제출 24

# 4. 마이페이지

- 1) (최종제출 후)지원서 확인 25
- 2) 증빙서류확인 26~27

# 5. 선발결과확인 및 문의처 28

- 1) 선발결과 확인 29
- 2) 문의처 안내 30

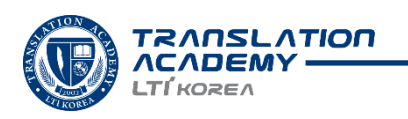

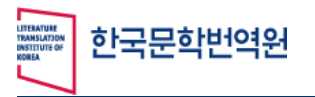

Wizian Enterprise Resource Planning For KLTI

## 지원 웹사이트

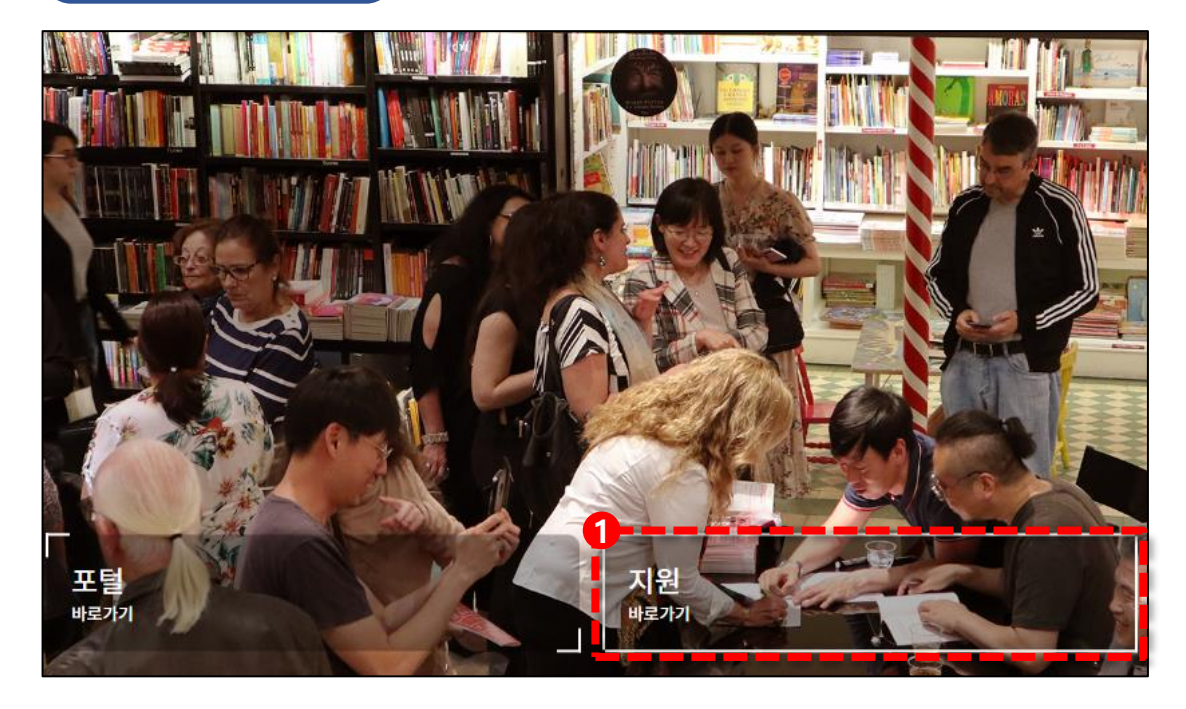

#### **인터넷 익스플로러(IE)에서는 지원되지 않습니다.** 크롬이나 엣지 브라우저를 사용하여 원서접수하여 주시기 바랍니다.

#### 서류심사

2024 야간과정 17기 2024/2024년 야간과정 17기(12.26테스트)

#### 기수

2024년 야간과정 17기(12.26테스트)

접수기간

2023-12-11 09.00 ~ 2024-02-03 16.0

2023-12-11 09:00:00

필기전형합격자발표 2023-12-11 09:00:0

최종합격자발표 2023-12-11 09:00:00

접수바로가

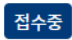

**2024 야간과정 17기** 2024/2024년 야간과정 17기

#### 기수

2024년 야간과정 17기

접수기간 2023-12-11 09:00 ~ 2024-02-03 16:00

서류전형합격자발표 2023-12-11 09:00:00

필기전형합격자발표 2023-12-11 09:00:00

최종합격자발표

2023-12-11 09:00:00

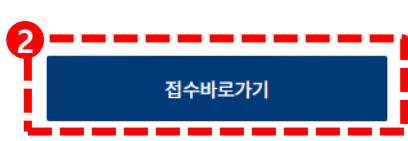

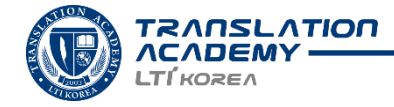

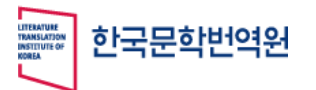

Wizian Enterprise Resource Planning For KLTI

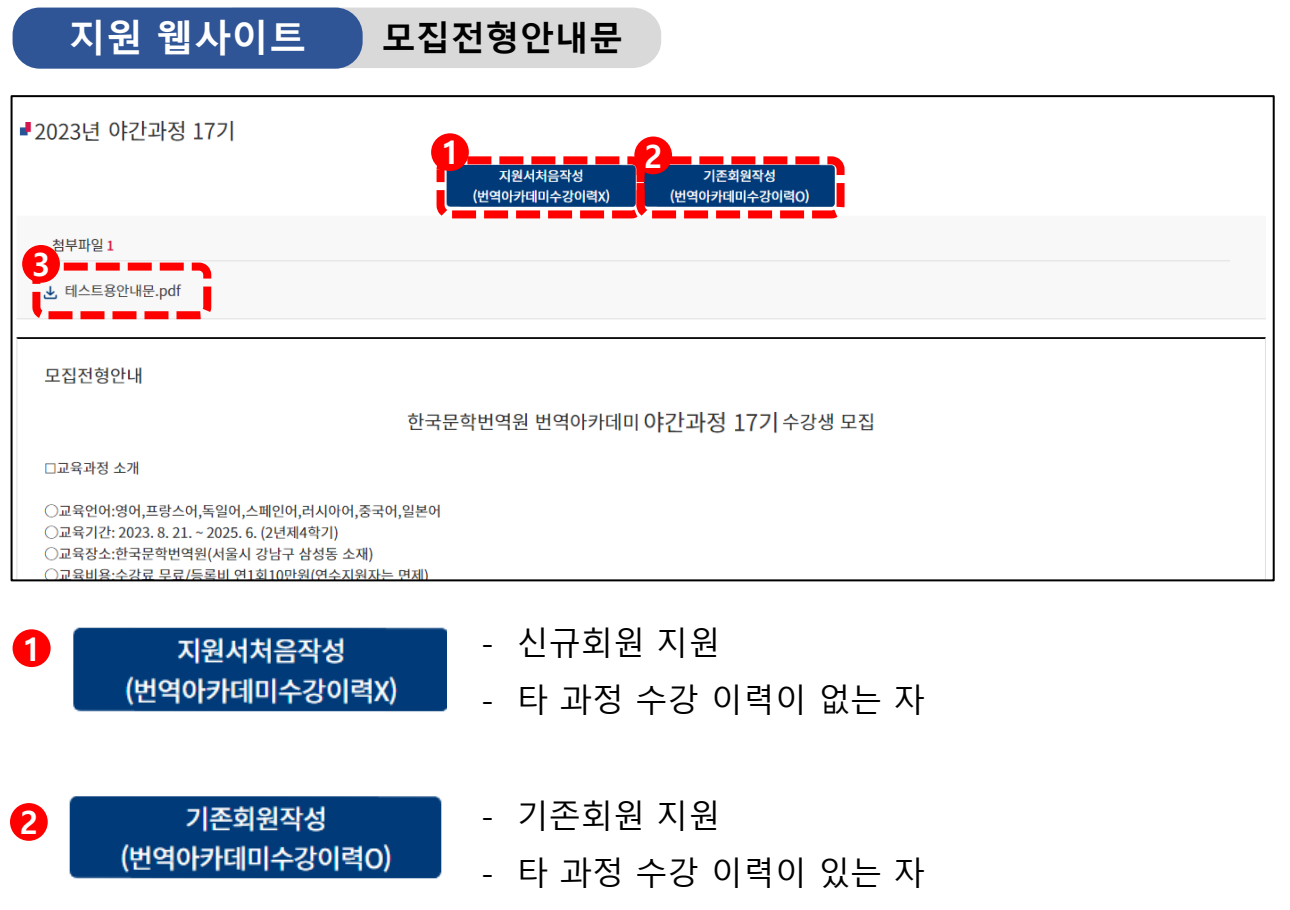

- 최초 지원서 작성 이후, 계속해서 작성할 경우

#### <u>\* 유의사항 \*</u> 기수강내역 연동을 위하여, 번역아카데미 수강이력이 있는 지원자는 <u>반드시 기존회원 작성을 통해 지원해야 합니다.</u>

5 모집전형에 관한 안내문파일을 다운로드할 수 있습니다.

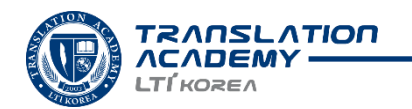

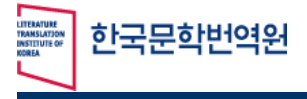

Wizian Enterprise Resource Planning For KLTI

# 기존 지원자 기본정보 작성법

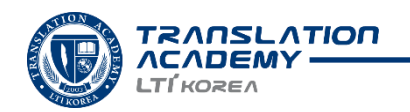

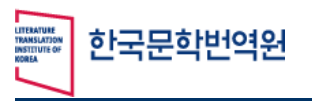

Wizian Enterprise Resource Planning For KLTI

# 기존회원

|                                     |      |       | 로그인   |
|-------------------------------------|------|-------|-------|
| TRANSLATION<br>ACADEMY<br>LTÍ KOREA | 원서작성 | 마이페이지 | 합격자발표 |

| ■야간과정 17기 |                          |                         | _ |
|-----------|--------------------------|-------------------------|---|
|           | 지원서처음작성<br>(번역아카데미수강이력X) | 기존회원작성<br>(번역아카데미수강이력O) |   |
| 모집전형안내    |                          |                         |   |

# <u>\* 유의사항 \*</u>

### 기수강내역 연동을 위하여, 번역아카데미 수강이력이 있는 지원자는 반드시 기존회원 작성을 통해 지원해야 합니다.

방법1) 홈페이지 상단 오른쪽 [로그인]버튼을 클릭합니다.

방법2) 모집전형안내문의 [기존회원작성]버튼을 클릭하여 로그인페이지로 이동합니다.

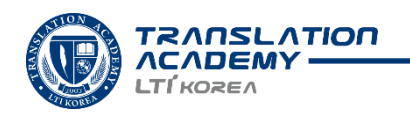

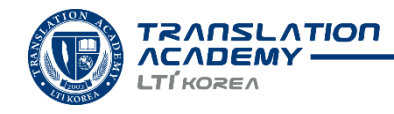

- [종료]버튼을 클릭하여 로그인 페이지로 돌아갑니다.
- 버튼 하단에서 회원님의 아이디를 확인할 수 있습니다.
- \* 한국어 성명의 일부 (성 또는 이름) 만 입력해도 아이디 찾기가 가능합니다.
- 2 한국어 성명과 생년월일 8자리를 입력한 후 [아이디찾기] 클릭합니다.
- (아이디찾기)버튼을 클릭합니다.

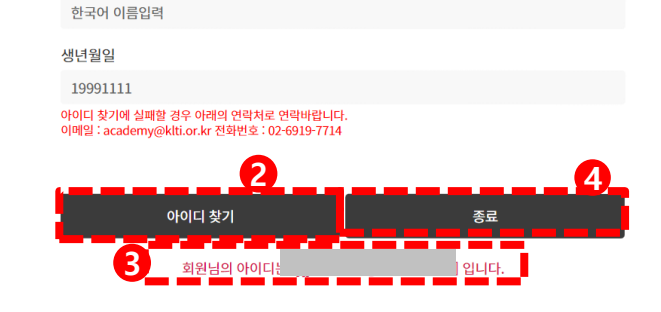

아이디찾기

성명(한국어)

| Ø       | TRANSLATION<br>ACADEMY<br>LTÍKOREA |
|---------|------------------------------------|
| 로그인     |                                    |
| 아이디(이메일 | 1                                  |
| 아이디     |                                    |
| 비밀번호    |                                    |
| 비밀번호    |                                    |
|         |                                    |
|         | 로그연<br>아이디 찾기 비밀번호 찾기              |

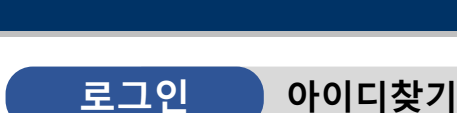

한국문학번역원

Wizian Enterprise Resource Planning For KLTI

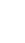

8

이메일로 수신된 인증번호 6자리를 입력한 후 [인증번호확인]버튼을 클릭합니다.

[닫기]버튼을 클릭하여 로그인 페이지로 돌아갑니다.

TRANSLATION **VCVDEWA** LTÍKOREN

- 비밀번호가 생년월일8자리(yyyymmdd)로 초기화됩니다.

2 회원 아이디(이메일)을 입력한 후 [인증메일발송]버튼을 클릭합니다.

| 로그인                          | ✓ 보낸사람 (VIP) <academy@klti.or.kr> 메시지 약속초대<br/>받는사람</academy@klti.or.kr> |
|------------------------------|--------------------------------------------------------------------------|
| 아이디(이메일)                     |                                                                          |
| 아이디                          | 안녕하세요, 번역아카데미입니다.                                                        |
| 비밀번호                         | 님의 비밀번호 초기화을 위한 인증번호를 보내드립니다.                                            |
|                              | ◇ 인증번호 : [547854]                                                        |
|                              | 추가로 궁금하신 사항이 있으시면 메일로(academy@klti.or.kr) 문의해주시기 바랍니다.                   |
| 아이디 찾 <mark>가</mark> 비밀번호 찾기 | 감사합니다.                                                                   |
|                              | 번역아카데미 드림                                                                |
| 비밀번호 찾기                      |                                                                          |
| 아이디(이메일)                     |                                                                          |
| 이메일                          | 2 인증메일발송                                                                 |
| 인증번호                         |                                                                          |
| 인증번호                         | 3 인증번호확인                                                                 |
|                              |                                                                          |
| 4                            | 다기                                                                       |
|                              | · · · · · · · · · · · · · · · · · · ·                                    |
| L                            |                                                                          |
| 1 비밀번호찾기를 클릭합니다.             |                                                                          |

☆ [한국문학번역원] 비밀번호찾기 안내 메일입니다. ☑

2023. 5. 18. (목) 09:23

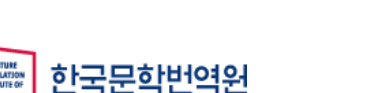

비밀번호찾기

로그인

LTÍKOREA

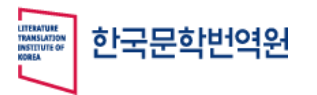

Wizian Enterprise Resource Planning For KLTI

# 원서작성 개인정보활용동의

| ● 한국인 ○ 외국인                                  |                                                      |                        |                                  |                                            |
|----------------------------------------------|------------------------------------------------------|------------------------|----------------------------------|--------------------------------------------|
|                                              |                                                      |                        |                                  |                                            |
|                                              |                                                      |                        |                                  |                                            |
| 이용약관 (내·외국인 공통)                              |                                                      |                        |                                  |                                            |
| ⑦ '해지'라 함은 당사 또는 이용자가 서비스의                   | 의 이용계약을 해약하는 것을 말합니다.                                |                        |                                  |                                            |
| ⑧ '관리자'란 서비스의 전반적인 관리와 운영                    | 을 위해 당사에서 권한을 부여한 자를 말합니다                            | ł.                     |                                  |                                            |
| 2. 본 약관에서 사용하는 용어의 정의는 전 제                   | 1항에서 정하는 것을 제외하고는 관계법령 및 /                           | 서비스별 안내에서 정하는 비        | ի에 따릅니다.                         |                                            |
| 제 2 장 회원의 가입, 탈퇴                             |                                                      |                        |                                  |                                            |
| 제4조 (회원의 가입)                                 |                                                      |                        |                                  |                                            |
| 회원은 당사가 정한 가입양식에 따라 회원정토                     | t를 기입한 후 이 약관에 동의한다는 표시를 함                           | 으로서 회원가입이 이루어집         | 니다.                              |                                            |
|                                              |                                                      |                        |                                  | ✔ 동의합니다                                    |
|                                              |                                                      |                        |                                  |                                            |
| 개인정보 수집·이용 및 제3자 제공 동의                       | 의 (내국인)                                              |                        |                                  |                                            |
| □ 개이저녁 소진ㆍ이요 도이(픽스사하)                        |                                                      |                        |                                  |                                            |
| 수집ㆍ이용 항목                                     | 수집.이용 목적                                             |                        | <u>H</u>                         | 유기간                                        |
| 이름, 성별, 국적, 생년월일, 연락처, 주소, 이메일, 학력 및<br>경력사항 | 코자한딱바안하시곳,드림사양등자,차양별신인보                              | 말송,선발심사절차시활용           | 1)최종합격 및 등록 시 과정이수 및<br>2불합격시합격자 | · 수료시까지 활용, 삭제 요청 시까지 보관<br>브프인5북타(2)116년세 |
| · 에이드 이제 4120X 415 X 816 - 사무료 2134 - X84    | FL 그러나 전 가장 YVG장 24 답제할 사례값에서 교급 마시 필급 전<br>시 선택사 함) | 의 입구에 만드시 필요만 사망으로 가구여 | 같 경우 43 주인이 즐거들할을 받아드랐다.         | 🕑 হৃণগ্রদ                                  |
| 🗆 개인정보 3자 제공 내역(최종합격 후 등록                    |                                                      |                        |                                  |                                            |
| □ 개인정보 3자 제공 내역(최종합격 후 등록<br>제공받는 자          | 제공목적                                                 | 제공 항목                  |                                  | 보유기간                                       |

- 한국인/외국인 여부를 선택합니다.
- 이용약관 및 개인정보수집이용에 동의하셔야 지원 가능합니다.
- [다음]버튼을 클릭하여 지원서 작성 페이지로 이동합니다.

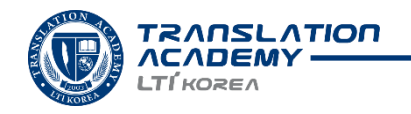

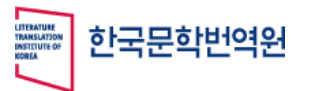

Wizian Enterprise Resource Planning For KLTI

원서작성

지원서 작성 - 기본정보

| 기본정보        | ┛2024년 야간         | 과정 17기 모집                                  |                          |                             |               |           |   |
|-------------|-------------------|--------------------------------------------|--------------------------|-----------------------------|---------------|-----------|---|
| 학력사항        | 기본정보              |                                            |                          |                             |               |           |   |
| 활동이력        |                   | (m) (m)                                    |                          |                             |               |           |   |
| 자기소개서(한국어)  | 사진*               | E.                                         |                          |                             |               |           |   |
| 자기소개서(지원언어) | ×                 | 업로드 삭제                                     |                          |                             |               |           |   |
| 자가진단문진표     | 모집과정명             | 야간과정                                       | Y                        | 상세과정*                       | 없음            |           |   |
| 지원서확인       | 지원언어권*            | 영어                                         | •                        | 지원자구분*                      | 일반지원자         |           |   |
|             | 한국인/외국인           | 한국인                                        | -                        | 국적                          | 대한민국[REPUBLIC | OF KOREA] | • |
|             | 이메일*              |                                            | 이메일인증                    | 여권번호(외국인)                   |               |           |   |
|             | 비밀번호*             | <br>※비밀번호는 8자리 이상, 대문자,<br>포함해야합니다.        | 비밀번호변경<br>소문자, 숫자, 특수문자를 | 비자/만료일                      | (선택)          | •         |   |
|             | 비밀번호확인*           | ******                                     |                          | 성별구분*                       | 여자            |           | • |
|             | 성명(한국어)*          | 전연정                                        |                          | 생년월일*                       | 1989-02-17    |           |   |
|             | 성명(영어)*           |                                            |                          | 지원자직업                       | (선택)          |           | • |
|             | 성명(모국어)*          |                                            |                          | 지원자소속                       |               |           |   |
|             | 우편번호              |                                            | 검색                       |                             |               |           |   |
|             | 주소(한국)            | ※기본 주소 선택 이후 상세주소를<br>※한국 내, 한국 외 주소 중 하나를 | 이어서 작성하세요.<br>필수 입력해주세요. |                             |               |           |   |
|             | 주소(한국외)           |                                            |                          |                             |               |           |   |
|             | 전화번호(한국)          | 222<br>※한국 내, 한국 외 전화번호 중 하                | 나를 필수 입력해주세요.            |                             |               |           |   |
|             | 전화번호(한국외)         |                                            |                          |                             |               |           |   |
|             | 번역아카데미 이전<br>수강내역 | 이전에 번역아카데미에서 수                             | 료하신 적이 있으시다면 해당          | ) 항목이 자동으로 입력됩 <sup>L</sup> | 니다.           |           |   |
|             |                   |                                            | <b>A</b> -               |                             |               | 0.        |   |

- 필수정보 (\*표시)및 주소, 전화번호를 입력한 후 [저장] 버튼을 클릭합니다.
  - · 번역아틀리에와 야간과정 심화반에 지원하시는 기수강이력이 있는 지원자는 필 수로 기수강이력 란을 확인하고 자동반영확인 혹은 수기 작성해주세요.
- [저장 후 이동]버튼을 클릭하여 학력사항 작성페이지로 이동합니다.
- 🐼 해당 이메일과 비밀번호를 기억해두세요.

지원서 작성, 수정 및 합격자조회 시 사용할 수 있습니다.

☆ '상세과정' 및 '언어권' 항목 변경은 '(선택)'으로 상태를 변경한 후 재설정해야 변경이 가능 합니다

#### 

비밀번호 변경

Wizian Enterprise Resource Planning For KLTI

# 원서작성

한국문학번역원

| ┛2024 야간과정 | 3 177                                                                |                        | . 기조 1 이이 거 이미 쉐다                      |                         |
|------------|----------------------------------------------------------------------|------------------------|----------------------------------------|-------------------------|
| 기본정보       |                                                                      | *                      | · 기존외원인 경우만 애당입                        | 갑니다.                    |
| 사진         | 업로드 삭제                                                               |                        |                                        |                         |
| 모집과정명      | 야간과정                                                                 | ▼ 상세과정*                | 신규                                     |                         |
| 지원언어권*     | 영어                                                                   | ▼ 지원자구분*               | 일반지원자                                  | •                       |
| 한국인/외국인    | 한국인                                                                  | ▼ 국적                   | (선택)                                   |                         |
| 이메일*       | 이메일인                                                                 | 증 여권번호(외국인)            | ※야간과정 및 아뜰리에과정의 경우 여권번호는<br>선택입력사항입니다. |                         |
| 비밀번호*      | ********<br>**비밀번호는 8자리 이상, 대문자, 소문자, 소문자, 소문가, 소년 수당 반응<br>포함해야합니다. | 호변경 <sub>사</sub> 만료일   | (선택)                                   | 1월자로<br>(해주는 D-4-2<br>청 |
| 비밀번호확인*    | ******                                                               | 미걸린오면                  | 3                                      |                         |
| 성명(한국어)*   | 홍길동                                                                  |                        |                                        |                         |
| 성명(영어)*    | Gildong-Hong                                                         | 변경 전 비밀번호              |                                        |                         |
| 성명(모국어)*   | 홍길동                                                                  |                        |                                        |                         |
| 우편번호       | 06083                                                                | <sub>쓰</sub> 변경 후 비밀번호 |                                        |                         |
| 주소(한국)     | ※기본 주소 선택 이후 상세주소를 이어서 작성하세요.<br>※한국 내, 한국 외 주소 중 하나를 필수 입력해주세요.     | ·······                |                                        | Ø                       |
| 주소(한국외)    |                                                                      | ltikorea               |                                        | ø                       |
|            |                                                                      | ※비밀번호는 8자리 이           | 상, 대문자, 소문자, 숫자, 특수문자를 포함해야합니다         | t.                      |
| 1 [비밀번호    | . <b>변경]</b> 버튼을 클릭합니다.                                              | 4                      | 변경                                     |                         |

지원서 작성 - 기본정보

**18 입력 후, [변경]버튼**을 누르면 비밀번호가 변경됩니다.
 \* 비밀번호는 8자리 이상, 대문자, 소문자, 숫자, 특수문자를 포함해야 합니다.

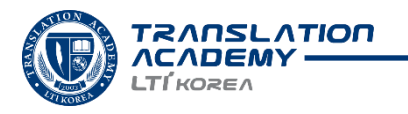

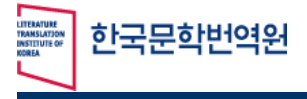

Wizian Enterprise Resource Planning For KLTI

# 신규 지원자 기본정보 작성법

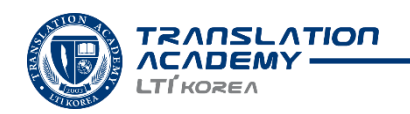

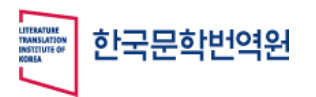

Wizian Enterprise Resource Planning For KLTI

## 신규회원

| ┛야간과정 17기 | 지원서처음작성<br>(번역아카데미수강이력X) | 기존회원작성<br>(번역이카데미수강이력O) |  |
|-----------|--------------------------|-------------------------|--|
| 모집전형안내    |                          |                         |  |

# **[지원서처음작성]버튼**을 클릭하여 지원서 작성페이지로 이동합니다.

| 약관 및 개인정보활용 동의<br>한국인 이외국인                                                                                                    |                                                                                                    |                                                                                                    |                                                               |                                                                                                    |                 |
|----------------------------------------------------------------------------------------------------|----------------------------------------------------------------------------------------------------|----------------------------------------------------------------------------------------------------|---------------------------------------------------------------|----------------------------------------------------------------------------------------------------|-----------------|
| 룡약관 (내·외국인 공통)                                                                                                    |                                                                                                    |                                                                                                    |                                                               |                                                                                                    |                 |
| <ul> <li>⑦ '해지'라 함은 당사 또는 이용자가 서비:</li> <li>⑧ '관리자'란 서비스의 전반적인 관리와 §</li> </ul>                                                                                                    | 스의 이용계약을 해약하는 것을 말합니!<br>2영을 위해 당사에서 권한을 부여한 자                                                                                                    | 다.<br>를 말한니다.                                                                                            |                                                               |                                                                                                    |                 |
| 2. 본 약관에서 사용하는 용어의 정의는 전                                                                                                    | 제1항에서 정하는 것을 제외하고는 관                                                                                                    | · · · · · · · · · · · · · · ·                                                                            | 에 따릅니다.                                                       |                                                                                                    |                 |
|                                                                                                    |                                                                                                    |                                                                                                    |                                                               |                                                                                                    |                 |
| 제 2 장 회원의 가입, 탈퇴                                                                                                    |                                                                                                    |                                                                                                    |                                                               |                                                                                                    |                 |
|                                                                                                    |                                                                                                    | 표 나로 하으로 난 회의기이이 이루어지!                                                                                   | 니다.                                                           |                                                                                                    |                 |
| 제4조 (회원의 가입)<br>회원은 당사가 정한 가입양식에 따라 회원                                                                                                    | 정보를 기입한 후 이 약관에 동의한다는                                                                                                    | 표시를 혐으로서 외원가입이 이두어입니                                                                                     |                                                               |                                                                                                    |                 |
| 제4조 (회원의 가입)<br>회원은 당사가 정한 가입양식에 따라 회원<br>인정보 수집·이용 및 제3자 제공 등                                                                                                    | 정보를 기입한 후 이 약관에 동의한다는<br>동의 (내국인)                                                                                                    | 표시를 접으도서 외환가답아 아주어답다                                                                                     |                                                               | c                                                                                                    | 동의              |
| 제4조 (회원의 가입)<br>회원은 당사가 정한 가입양식에 따라 회원<br>인정보 수집·이용 및 제3자 제공 등<br>그개인정보 수집·이용 등의(필수사항)<br>수집·이용 등의                                                                                                    | 정보를 기입한 후 이 약관에 동의한다는<br>등의 (내국인)<br>수필.                                                                                                    | 표치를 힘으도서 외원가입어 이후이입니                                                                                     |                                                               | 보유기간                                                                                                    | <b>&gt;</b> 동의  |
| 제4조 (회원의 가입)<br>회원은 당사가 정한 가입양식에 따라 회원<br>인정보 수집·이용 및 제3자 제공 등<br>기간인정보 수집 · 이용 동의(필수사항)<br>수립 · 이용 동의<br>이동,상품, 구역, 생생원일 (연락시 주소, 이예일, 학역<br>강복사항<br>방법) 전 · 이용 정의<br>전 · 이용 것의 개인정보 제공 및 활용을 가보할 거리가 있                       | 정보를 기입한 후 이 약관에 동의한다는<br>등의 (내국인)<br>및 연산법정지(전망사법등)2014<br>습니다. 그리나 본 개정수강생으로 함께된 시제중에서 별                                                           | 표시를 접으로서 외원가입이 이후이입니<br>18 목적<br>안내판대대법상전망시판인사원당<br>리비지생금 등의 업무에 반드시 왕으로 가부해실                            | ))최종합격 및 등급<br>경<br>경우 과정 수간이 롭기능감을 와                         | 보유기간<br>보유기간<br>목시 과장이수및 수료사끼지 단원 사례 도형 시끼지 보원<br>동일까지 않아 사람 소리 파랑 추위에<br>의 드립니다.                                                                                                    | 동의              |
| 제4조 (회원의 가입)<br>회원은 당사가 정한 가입양식에 따라 회원<br>신정보 수집·이용 및 제3자 제공 등<br>기간인정보 수집 · 이용 동의(필수사항)<br>수립 · 이용 등의<br>이름, 상품, 구택, 생성함의, 안타지 주소, 이메일, 학력<br>경매시험<br>표 귀하는 밖의 개안정보 제공 및 활용을 가부할 거리가 있                                        | 정보를 기입한 후 이 약관에 동의한다는<br>등의 (내국인)<br>및 손인·성외(제동의/제동공)<br>습니다. 그러나 본 과정 수강생으로 함격된 시 제동영서 발<br>유니 시 시대 사학)                                            | 표 지 글 점 프 도 적 의 원가 답 아 이 두 어 답나<br>/용 쪽적<br>안 됐던 지입청소설상사정시 정당<br>급.비지 열급 등의 업무에 반드시 필요한 사람으로 거부하실        | 화최종합격 및 5급<br>경<br>경우 과정 수간이 물가능합을 알                          | 도유기간<br>도유기간<br>역시 관이수 및 수요시키지 원명, 삭제 요청 시키지 보험<br>영어가시험 야간 말보았고, 후 상태분의 추석                                                                                                    | ) 동의<br>)<br>동의 |
| 제4조 (회원의 가입)<br>회원은 당사가 정한 가입양식에 따라 회원<br>인정보 수집·이용 및 제3자 제공 등<br>기개인정보 수집 · 이용 동의(필수사항)<br>수집 · 이용 영역<br>이동, 상별, 각직, 생정말, 인탁차 주소, 이예임, 아테<br>경제, 사항<br>표 귀하는 위의 개안정보 제공 및 활용을 가부할 권리가 있<br>- 개인정보 3자 제공 내역(최종합격 후 등<br>제공받는 자 | 정보를 기입한 후 이 약관에 동의한다는<br>등의 (내국인)<br>및 관안생회자제327사업<br>습니다. 그러나 문과정 수강생으로 함격할 시계중영서 별<br>지공목적                                                        | 표 지 글 힘으로 적 의원가 답아 이 두 어렵다                                                                               | 과최종합격 및 53<br>경<br>경우 과정 수강이 물가능광을 앞                          | 보유기간<br>도시 가장이수 및 수요사까지 환원, 삭제 당정 시까지 보험<br>실행가시장 부산[발음2:7 분 6/18년 4 선생]<br>의 드립니다.<br><u>보유기간</u>                                                                                                    | · 동의            |
| 제4조 (회원의 가입)<br>회원은 당사가 정한 가입양식에 따라 회원<br>인정보 수집·이용 및 제3자 제공 등<br>- 개인정보 수집 · 이용 동의(필수사항)<br>여류,상품, 구역, 행원원 (만취, 주속, 이예원, 여위<br>광려사항<br>표 귀하는 위의 개인정보 제공 및 원용 기부할 거리가 있<br>- 개인정보 3자 제공 내역(최종합격 후 등<br>제공받는 자<br>한국문학 디지털도시클   | 정보를 기입한 후 이 약관에 동의한다는<br>5 이 (내국인)<br>및 수원·<br>역 관산정304(83)사업공가 (영<br>습니다. 그러나본과정수강생으로 함객된 세종영서 영<br>습니다. 그러나본과정수강생으로 함객된 세종영서 영<br>제공목적<br>동합회원 관리 | 표시를 힘으로서 외원가입어 이루어입니<br>기용 국적<br>안내관면도말등산발산사원사원당<br>금,비사별급 등의 일부에 반드시 왕요한 사랑으로 가부해실<br>이름, 상별, 국적, 생년열일, | 1)최종합격 및 등종<br>추<br>경우 가장 수강이 문가능광을 앞<br>이예 앞 1) <sup>1</sup> | 보유기건           목시 개정이수 및 수요시까지 환경, 사례 도정 시까지 보건           동일까시 함가 사업 보고고부 5 개편 후 부/경           에 드립니다.           보유기건           보유기건           보유기건           보유기건           보유기건           보유기건           보유기건           보유기건           보유기건           보유기건           보유기건           보유기건 | ) 동의<br>이지보관    |

한국인/외국인 여부를 선택합니다.

⑦ 개인정보활용에 동의하시는 경우, [☑동의합니다] 버튼을 누릅니다.

# I다음]버튼을 클릭하여 지원서 작성 페이지로 이동합니다.

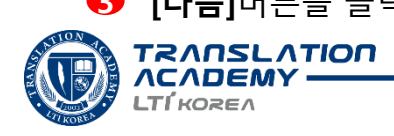

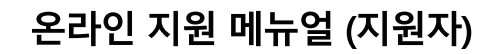

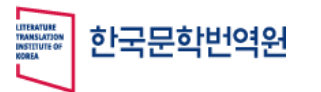

# 원서작성 지원서 작성 - 기본정보 이메일 인증

| ┛2024 야간과정 | 3 177                               |      | *                    | 신규회원인 경역                        | 우만 해당합니다.    |
|------------|-------------------------------------|------|----------------------|---------------------------------|--------------|
| 기본정보       |                                     |      |                      |                                 |              |
| 사진         | 업로드 삭제                              |      |                      |                                 |              |
| 모집과정명      | 야간과정                                | •    | 상세과정*                |                                 |              |
| 지원언어권*     | (선택)                                |      | 지원자구분*               | (선택)                            | •            |
| 한국인/외국인    | 한국인                                 | •    | 국적                   | (선택)                            | $\checkmark$ |
| 이메일*       | ľ                                   | 이메일인 | 증 <sub>번호(외국인)</sub> | ※야 !과정 및 아뜰리에과정의<br>선택  럭사항입니다. | J 경우 여권번호는   |
| 비밀번호*      | ※비밀번호는 8자리 이상, 대문자, 소문자<br>포함해아합니다. | 이메일인 | <u>l</u> õ           |                                 | ×            |
| 비밀번호확인*    |                                     | 이메일  |                      |                                 |              |
| 성명(한국어)*   |                                     |      | @                    | 직접입력                            | 2 인증메일발송     |
| 성명(영어)*    |                                     | 인증번호 |                      |                                 | 2 인증번호확인     |
| 성명(모국어)*   |                                     |      |                      |                                 |              |
| 우편번호       |                                     |      |                      |                                 |              |
|            |                                     | 4    |                      | 확인                              | i            |

(이메일인증)버튼을 클릭합니다.

2 이메일을 입력한 후 [인증메일발송]버튼을 클릭합니다.

이메일로 전송된 인증번호 6자리를 입력한 후 [인증번호확인]버튼을 클릭하여 인증을 완료합니다.

## ④ 지원서 작성을 위해 [확인]버튼을 클릭합니다.

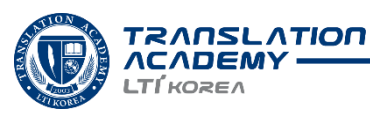

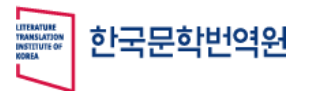

Wizian Enterprise Resource Planning For KLTI

원서작성

지원서 작성 - 기본정보

| 기본정보        | ┛2024년 야간                              | 과정 17기 모집                                 |                              |                    |                    |        |
|-------------|----------------------------------------|-------------------------------------------|------------------------------|--------------------|--------------------|--------|
| 학력사항        | 기본정보                                   |                                           |                              |                    |                    |        |
| 활동이력        |                                        | 2                                         |                              |                    |                    |        |
| 자기소개서(한국어)  | 사진*                                    | E.                                        |                              |                    |                    |        |
| 자기소개서(지원언어) | ×                                      | 업로드 삭제                                    |                              |                    |                    |        |
| 자가진단문진표     | 모집과정명                                  | 야간과정                                      | ·                            | <sup>7</sup> 상세과정* | 없음                 | •      |
| 지원서확인       | 지원언어권*                                 | 영어                                        |                              | 지원자구분*             | 일반지원자              | 0      |
|             | 한국인/외국인                                | 한국인                                       |                              | 국적                 | 대한민국[REPUBLIC OF K | KOREA] |
|             | >>>>>>>>>>>>>>>>>>>>>>>>>>>>>>>>>>>>>> |                                           | 이메일인경                        | 6 여권번호(외국인)        |                    |        |
|             | 비밀번호*                                  | <br>※비밀번호는 8자리 이상, 대문자<br>포형해야합니다.        | 비밀번호변경<br>计, 소문자, 숫자, 특수문자를  | 비자/만료일             | (선택)               |        |
|             | 비밀번호확인*                                | *****                                     |                              | s별구분*              | 여자                 |        |
|             | 성명(한국어)*                               | 전연정                                       |                              | 생년월일*              | 1989-02-17         |        |
|             | 성명(영어)*                                |                                           |                              | 지원자직업              | (선택)               |        |
|             | 성명(모국어)*                               |                                           |                              | 지원자소속              |                    |        |
|             | 우편번호                                   |                                           | 검색                           | 4                  |                    |        |
|             | 주소(한국)                                 | ※기본 주소 선택 이후 상세주소<br>※한국 내, 한국 외 주소 중 하나; | 를 이어서 작성하세요.<br>를 필수 입력해주세요. |                    |                    |        |
|             | 주소(한국외)                                |                                           |                              |                    |                    |        |
|             | 전화번호(한국)                               | 222<br>※한국 내, 한국 외 전화번호 중 6               | 하나를 필수 입력해주세요.               |                    |                    |        |
|             | 전화번호(한국외)                              |                                           |                              |                    |                    |        |
|             | 번역아카데미 이전<br>수강내역                      | 이전에 번역아카데미에서                              | 수료하신 적이 있으시다면 해              | 당 항목이 자동으로 입력됩     | 나다.                |        |
|             |                                        |                                           | •                            |                    |                    | 0      |

- 1 필수정보 (\*표시)및 주소, 전화번호를 입력한 후 [저장] 버튼을 클릭합니다.
- [저장 후 이동]버튼을 클릭하여 학력사항 작성페이지로 이동합니다.
- 해당 이메일과 비밀번호를 기억해두세요. 지원서 작성, 수정 및 합격자조회 시 사용할 수 있습니다. (\*로그인 및 비밀번호 찾기는 메뉴얼 7~8페이지 참고)
- ♡ '상세과정' 및 '언어권' 항목 변경은 '(선택)'으로 상태를 변경한 후 재설정해야 변경 가능 합니다.

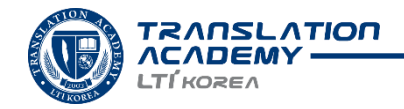

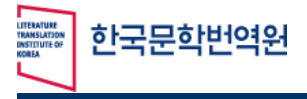

Wizian Enterprise Resource Planning For KLTI

# (공통)지원서 작성 및 검토

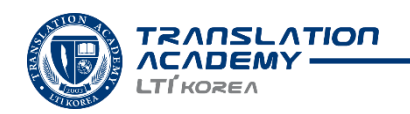

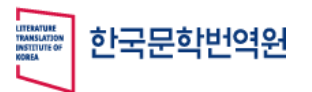

## 원서작성 지원서 작성 - 학력사항

| ┛2024 야간과정 1       | 77                  |             |                        |
|--------------------|---------------------|-------------|------------------------|
| <b>』</b> 학력사항      |                     |             | <mark>4</mark> .<br>삭제 |
| 학위구분               | 학사학위 ▼ 졸업           | ▼ 입학년월/졸업년월 | 2019-08 🛱 2020-02 🛱    |
| 학위기관명              | 학위기관명 입력            | 학과/전공명      | 학과/전공명입력               |
| 학위증명서파일등록          | 야간17기_흥길동_학위증명서.pdf |             | 1 업로드 다운로드 삭제          |
| ※ 파일명규칙 : 기수명-성명-피 | 일명.pdf              |             | 5<br>학력추가              |
| 6 이전               | 7                   | 저장          | 8 저장 후 이동              |

학위증명서 파일을 업로드합니다.
 \* PDF 파일형식만 가능합니다.

- 2 업로드 한 파일을 다운로드 받을 수 있습니다.
- 3 <u>업로드 한 파일을</u> 삭제할 수 있습니다.
- 4 <u>작성된 학력사항데이터를</u> 삭제할 수 있습니다.

5 학력사항이 1개 이상인 경우 [학력추가]버튼 클릭한 후, 내용을 추가합니다.

- **6** 기본정보 작성 페이지로 이동합니다.
- 7 임시 저장할 수 있습니다.
- 8 자동저장 후 활동이력 작성 페이지로 이동합니다.

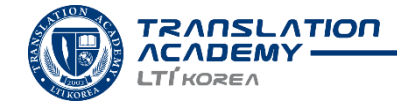

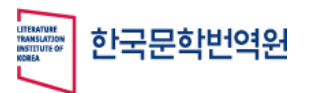

## 원서작성 지원서 작성 - 활동이력

| ┛2024 야간과정 17기                             |                     |             |         |     |           |                 |
|--------------------------------------------|---------------------|-------------|---------|-----|-----------|-----------------|
| 』 활동이력                                     |                     |             |         |     | (         | 4<br>삭제         |
| 기관명                                        | 기관명입력               | 활동시작년월/종료년월 | 2018-08 | -   | 2019-02   |                 |
| 활동내역                                       | 활동내역입력              | 비고          | 비고사향 입력 |     | 0         | 8               |
| 활동증명서파일등록                                  | 야간17기_홍길동_경력증명서.pdf |             |         | 업로드 | 다운로드      | 삭제              |
| ※ 파일명규칙 : 기수명-성명-파일ξ<br>※ 경력증명 또는 작품증빙파일 등 | 명.pdf<br>을 등록합니다.   |             |         |     | 6         | 이력추가            |
| 6<br>이전                                    | <b>7</b><br>저장      | 6           |         |     | 8<br>저장 후 | <sup>2</sup> 이동 |

- 활동증명서 파일을 업로드합니다.
  - \* PDF 파일형식만 가능합니다.
- 2 업로드 한 파일을 다운로드 받을 수 있습니다.
- 3 <u>업로드 한 파일을</u> 삭제할 수 있습니다.
- 4 <u>작성된 활동이력 데이터를</u> 삭제할 수 있습니다.
- 5 활동이력이 1개 이상인 경우 [이력추가]버튼을 클릭한 후, 내용을 추가합니다.
- 6 학력사항 작성 페이지로 이동합니다.
- 7 임시 저장할 수 있습니다.
- 8 자동저장 후 자기소개서(한국어) 작성 페이지로 이동합니다.

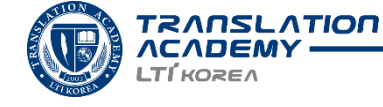

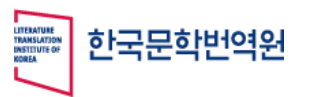

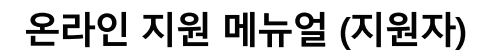

# 원서작성 지원서 작성 – 자기소개서(한국어)

|                                        |    | [0/2000 4]]  |
|----------------------------------------|----|--------------|
| ▶ (한국어) 번역아카데미 수료 후 계획 [글자 제한 : 2000자] |    |              |
| - 번역아카데미 수료 후 계획을 한국어로 작성하세요.          |    |              |
|                                        |    |              |
|                                        |    |              |
|                                        |    |              |
|                                        |    |              |
|                                        |    |              |
|                                        |    |              |
|                                        |    |              |
|                                        |    |              |
|                                        |    | [0/2000 자]   |
|                                        |    |              |
|                                        | 2  | <br><u> </u> |
|                                        |    |              |
| 이전                                     | 저장 | <br>상 우 이동   |
|                                        |    |              |

# <u>\* 작성 유의사항 \*</u>

- \* 자기소개서 (한국어) 페이지는 반드시 한국어로만 입력 바랍니다.
- \* 야간과정 및 아틀리에 과정은 학력사항 / 활동이력 / 자가진단문진표는 작성하지 않아도 최종제출이 가능합니다.
- 활동이력 작성 페이지로 이동합니다.
- 2 임시 저장할 수 있습니다.
- 8 저장 후 자기소개서(지원언어) 작성 페이지로 이동합니다

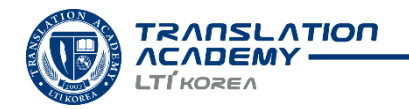

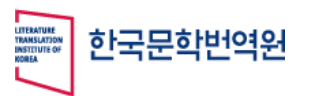

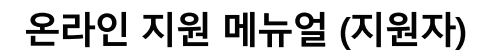

# 원서작성 지원서 작성 – 자기소개서(지원언어)

| ▶ (지원어) 번역아카데미 수료 후 계획 [글자 제<br>- 번역아키데미 수료 후 계획을 한국어로 작성하/ | 한 : 2000자]<br>네요. |                     |
|-------------------------------------------------------------|-------------------|---------------------|
|                                                             |                   |                     |
|                                                             |                   |                     |
|                                                             |                   | [0/2000 자]          |
| <br>이전                                                      | 2<br>78           | <b>3</b><br>저장 후 이동 |

# <u>\* 작성 유의사항 \*</u>

- \* 자기소개서 (지원언어) 페이지는 반드시 지원하신 언어로 입력 바랍니다.
- \* 야간과정 및 아틀리에 과정은 학력사항 / 활동이력 / 자가진단문진표를 작성하지 않아도 최종제출이 가능합니다.
- 1 자기소개서(한국어) 작성 페이지로 이동합니다.
- 2 임시 저장할 수 있습니다.
- 8 저장 후 자가진단문진표 작성 페이지로 이동합니다

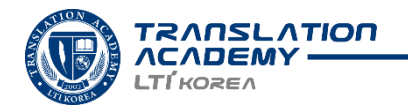

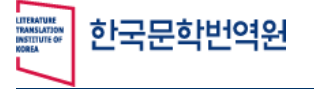

Wizian Enterprise Resource Planning For KLTI

# 원서작성 지원서 작성 – 자가진단문진표

| ■ 자가진단문진표                                   |                                     |
|---------------------------------------------|-------------------------------------|
| Questions                                   | Answers                             |
| 1. 일상생활에 지장이 있는 알러지                         | ⊘ 예 ♥ 아니오                           |
| 2. 고혈압                                      | ⊘ 예 🕑 아니오                           |
| 3. 당뇨                                       | 💽 예 💽 아니오                           |
| 4. 폐결핵                                      | 💽 예 👽 아니오                           |
| 5. 간염 (A, B, C 또는 기타)                       | 💽 예 👽 아니오                           |
| 6. HIV                                      | 📀 예 🕑 아니오                           |
| 7. 지난 5년간 심각한 수준의 질병, 부상, 질환을 겪은 적이 있습니까?   | 💽 예 🕑 아니오                           |
| 8. 지난 2년간 입원한 적이 있습니까?                      | 💽 예 👽 아니오                           |
| 9. 정신장애, 정서장애 또는 불안장애로 전문의의 진료를 받은 적이 있습니까? | 🕑 예 🕑 아니오                           |
| 10. 합법적 또는 불법적인 약물 등의 물질에 중독된 적이 있습니까?      | <ul><li>○ 예</li><li>◇ 아니오</li></ul> |
| 11. 시력 혹은 청력 손상이 있습니까?                      | 💽 예 💽 아니오                           |
| 12. 신체장애가 있습니까?                             | 🥑 예 🕑 아니오                           |
| 13. 우울증을 경험한 적이 있습니까?                       | 💽 예 👽 아니오                           |
| 14. 현재 처방받고 있는 약이 있습니까?                     | 🕑 예 🕑 아니오                           |
| 만약 그렇다면, 어떤 약인가요?                           |                                     |
| 1 2<br>이전 저장                                | <b>3</b><br>작성완료                    |

자기소개서(지원어) 작성 페이지로 이동합니다.

2 임시 저장할 수 있습니다.

**3** 지원서 작성을 마친 후, 지원서 확인 페이지로 이동합니다.

\* 야간과정 및 아틀리에 과정은 학력사항 / 활동이력 / 자가진단문진표를 작성하지 않아도 최종제출이 가능합니다.

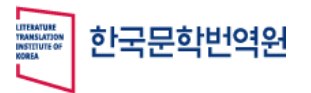

Wizian Enterprise Resource Planning For KLTI

마이페이지 지원서 확인

| 2024 야간과정 17기 |         |      |      |      | •      |
|---------------|---------|------|------|------|--------|
|               |         |      |      |      |        |
| ▋지원서확인        |         |      |      |      |        |
|               | 지원서항목   |      | 상태   | 내용보기 | 최종확인   |
| 기본정보          |         |      | 확인완료 | 보기   | 취소     |
| 학력사항          |         |      | 확인완료 | 보기   | 취소     |
| 경력사항          |         |      | 확인완료 | 보기   | 취소     |
| 자기소개서(한국어)    |         |      | 확인완료 | 보기   | 4 취소   |
| 자기소개서(지원어)    |         |      | 작성중  | 보기   | 확인     |
| 자가진단문진표       |         |      | 1작성중 | 2 보기 | 3 확인   |
|               |         |      |      |      |        |
|               | 지원서최종제출 | 지원취소 |      |      |        |
|               |         |      |      |      |        |
|               |         |      |      | 증법   | !서류 확인 |

초기 상태는 **작성중**으로 표기됩니다.

[보기]버튼을 클릭하시면 작성하신 내용을 미리보기 창으로 확인할 수 있습니다.

# 3 내용확인 및 수정을 마친 후 [확인]버튼을 클릭하면 상태가 확인완료로 바뀐 것을 확인할 수 있습니다.

• 확인완료인 항목은 수정이 불가합니다.

**ΛϹΛϽΕΜ** LTÍ KOREA

• 모든 항목의 상태가 확인완료로 변경되어야 지원서최종제출이 가능합니다.

[취소]버튼을 클릭하시면 상태가 다시 작성 중으로 바뀌며, 내용 수정이 가능해집
 니다.
 (다음페이지 추가설명)

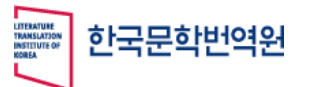

마이페이지

지원서 확인

Wizian Enterprise Resource Planning For KLTI

|    |                                                |         | ×  |      | 상태   | 내용보기     | 최종확    |
|----|------------------------------------------------|---------|----|------|------|----------|--------|
| 본정 | <b>₽</b> 자가진단문진표                               | []      | 27 |      | 확인완료 | 보기       | 취소     |
| 력시 | Questions                                      | Answers |    |      | 확인완료 | 보기       | 취소     |
|    | 1. 일상생활에 지장이 있는 알러지                            | 아니오     |    |      |      |          |        |
| 력시 | 2. 고혈압                                         | 아니오     |    |      | 확인완료 | 보기       | 취소     |
|    | 3. 당뇨                                          | 아니오     |    |      |      |          |        |
| 기소 | 4. 페결핵                                         | 아니오     |    |      | 확인완료 | 보기       | 취소     |
|    | 5. 간염 (A, B, C 또는 기타)                          | 아니오     |    |      |      | <u> </u> |        |
| 기소 | 6. HIV                                         | 아니오     |    |      | 자서주  | 1 11     | া বা ব |
| 14 | 7. 지난 5년간 심각한 수준의 질병, 부상, 질환을 겪은 적이<br>있습니까?   | 아니오     |    |      | 468  | 1 21     | 41     |
| 가진 | 8. 지난 2년간 입원한 적이 있습니까?                         | 아니오     |    |      | 작성중  | 보기       | 확인     |
|    | 9. 정신장애, 정시장애 또는 불안장애로 전문의의 진료를 받은 적이<br>있습니까? | 아니오     |    |      |      |          |        |
|    | 10. 함법적 또는 불법적인 약물 등의 물질에 중독된 적이 있습니까?         | 아니오     |    |      |      |          |        |
|    | 11. 시력 혹은 청력 손상이 있습니까?                         | 아니오     |    |      |      |          |        |
|    | 12. 신체장애가 있습니까?                                | 아니오     | 제출 | 지원취소 |      |          |        |
|    |                                                | 0810    |    |      |      |          |        |
|    | 13. 우울증을 경험한 적이 있습니까?                          | 아이포     |    |      |      |          |        |

수정하기

[보기]버튼 을 클릭하면 작성하신 내용을 미리보기 창으로 확인할 수 있습니다. ิก

[수정하기]버튼을 클릭하면 해당 항목 작성페이지로 이동합니다.

- 내용확인 및 수정을 마친 후 [확인]버튼을 클릭하면 상태가 확인완료로 바뀐 것을 B 확인할 수 있습니다.
  - \* 야간과정 및 아틀리에 과정은 학력사항 / 활동이력 / 자가진단문진표는 작성하지 않아도 확인완료 상태로 변경 후 최종제출이 가능합니다.

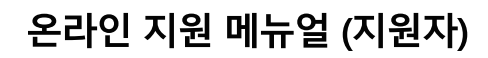

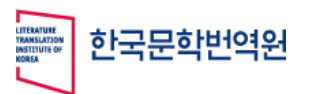

## 마이페이지 지원서 확인 최종제출하기

| 2024 야간과정 17기     |         |      | ▼      |
|-------------------|---------|------|--------|
| ■ 지원서확인           | <b></b> | •    |        |
| 지원서항목             | 상태      | 내용보기 | 최종확인   |
| 기본정보              | 확인완료    | 보기   | 취소     |
| 학력사항              | 확인완료    | 보기   | 취소     |
| 경력사항              | 확인완료    | 보기   | 취소     |
| 자기소개서(한국어)        | 확인완료    | 보기   | 취소     |
| 자기소개서(지원어)        | 확인완료    | 보기   | 취소     |
| 자가진단문진표           | 확인완료    | 보기   | 취소     |
| 3<br>지원서최종제출 지원취소 |         | 2    | !서류 확인 |

상태를 모두 확인완료로 변경합니다.

#### [증빙서류확인]은 지원서 최종 제출 전에 학력사항/ 경력사항에서

업로드한 서류를 확인하거나 , 추가하고 싶은 서류를 추가할 수 있습니다.

\* [증빙서류확인]버튼은 모든 항목의 상태가 확인완료 인 경우 활성화 됩니다.

- [지원서최종제출]버튼을 클릭하면 지원서 제출이 완료됩니다.
  - 최종제출 이후 반드시 본인의 메일에서 신청완료 메일을 확인하시기 바랍니다.
- ④ 최종제출을 하지 않으면 서류심사 대상에서 제외되니 마감시간전까지 꼭 최종제 출하길 바랍니다.
  - 서류접수 마감 이후 어떠한 방식으로든 접수 신청 받지 않습니다.

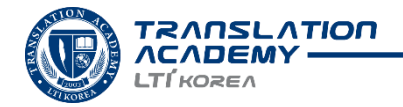

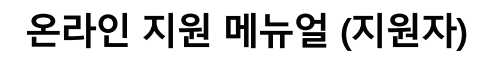

unterature Translations Institute Korea

Wizian Enterprise Resource Planning For KLTI

마이페이지 지원서 확인

| 원서확인    | 2024 야간과정 17기        |                  |      |      | (       |
|---------|----------------------|------------------|------|------|---------|
| 5빙서류 확인 | <mark>』</mark> 지원서확인 |                  |      |      |         |
|         | 지원서항목                | }                | 상태   | 내용보기 | 최종확인    |
|         | 기본정보                 |                  | 확인완료 | 보기   | 취소      |
|         | 학력사항                 |                  | 확인완료 | 보기   | 취소      |
|         | 활동이력                 |                  | 확인완료 | 보기   | 취소      |
|         | 자기소개서(한국어)           |                  | 확인완료 | 보기   | 취소      |
|         | 자기소개서(지원어)           |                  | 확인완료 | 보기   | 취소      |
|         | 자가진단문진표              |                  | 확인완료 | 보기   | 취소      |
|         | X                    | 원자 님의 수험번호는 입니다. |      |      |         |
|         | 지원서최종제출              | <b>し</b><br>ス원취소 |      |      |         |
|         |                      |                  |      | 20   | 등빙서류 확인 |

1 지원서 최종제출을 했지만, 수정하고 싶은 내용이 있거나, 지원을 취소하고 싶은 경우에는 [지원취소]를 클릭하여 지원서를 제출 하기 전으로 돌아갑니다.

\* 지원취소 이후 반드시 본인의 메일에서 취소안내 메일을 확인하시기 바랍니다.

\* 지원서 접수기간이 끝난 이후에는 지원취소가 불가능합니다.

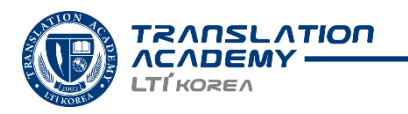

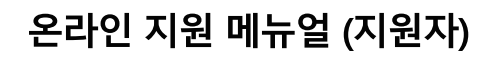

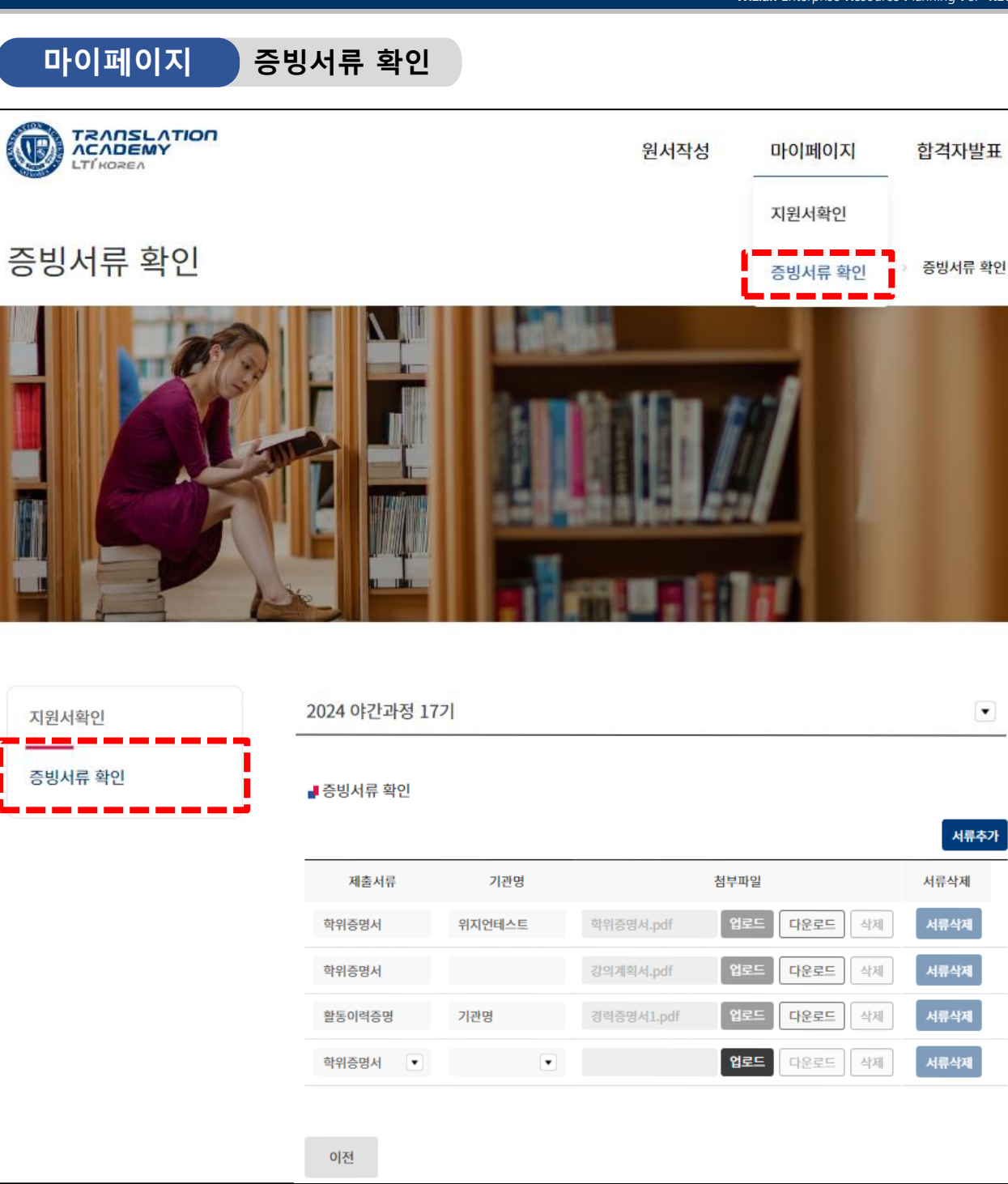

<u>지원서 최종체줄전까지만</u>서류 추가 가능합니다.

추가할 서류가 있는 경우

한국문학번역원

[지원취소 ▶ 증빙서류확인 - 서류추가 ▶ 지원서확인 ▶ 지원서최종제출 (다음페이지계속)

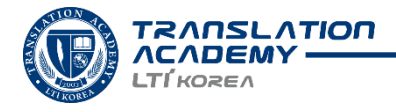

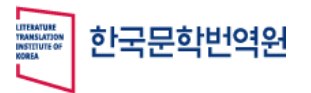

Wizian Enterprise Resource Planning For KLTI

]

| 마이페이     | 이지                | 증빙서류                           | 확인                                |                        |           |
|----------|-------------------|--------------------------------|-----------------------------------|------------------------|-----------|
| 2024 야간과 | 정 17기             |                                |                                   |                        |           |
| ▋ 증빙서류 확 | 인                 |                                |                                   |                        | 1<br>서류추7 |
| 제출서류     |                   | 기관명                            |                                   | 첨부파일                   | 서류삭제      |
| 학위증명서    |                   | 위지언테스트                         | 학위증명서.pdf                         | 업로드 다운로드 삭제            | 서류삭제      |
| 학위증명서    |                   |                                | 강의계획서.pdf                         | 업로드 다운로드 삭제            | 서류삭제      |
| 활동이력증명   |                   | 기관명                            | 경력증명서1.pdf                        | 업로드 다운로드 삭제            | 서류삭제      |
| 학위증명서    |                   | •                              |                                   | 2 3 4<br>업로드 다운로드 삭제   | 5<br>서류삭제 |
| 6<br>이전  | 지원/<br>추가할<br>[지원 | 너 최종체줄전<br>할 서류가 있¦<br>취소 ▶ 증빙 | 선까지만 서류추가<br>는 경우 :<br>서류확인 - 서류추 | 가능합니다.<br>가 ▶ 지원서확인▶ 지 | 원서최종제출    |

- 추가할 서류가 있는 경우 [서류추가]버튼을 클릭합니다. \* PDF 파일형식만 가능합니다.
- 2 필요한 서류를 업로드 할 수 있습니다.
- 업로드 한 파일을 다운로드 받을 수 있습니다.
- 4 업로드 한 파일을 삭제 할 수 있습니다.
- 5 새로 추가한 항목을 삭제합니다.
- ⑥ [지원서 최종제출] 화면으로 돌아갑니다.

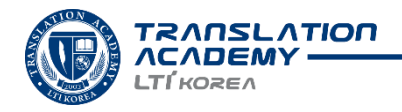

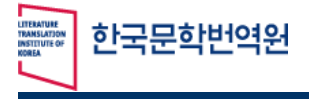

Wizian Enterprise Resource Planning For KLTI

# 선발결과 확인 및 문의처

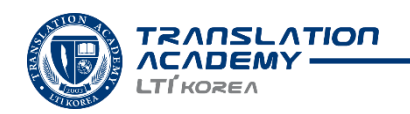

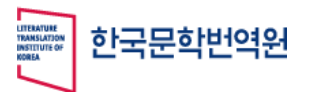

Wizian Enterprise Resource Planning For KLTI

# 합격자발표

|                                                                                                    |                       |             |       | 원서작성  | 마이페이지   | 합격자발표     |
|----------------------------------------------------------------------------------------------------|-----------------------|-------------|-------|-------|---------|-----------|
|                                                                                                    |                       |             |       |       |         | 합격자발표     |
| 합격자발표                                                                                                    |                       |             |       |       | ☆ 하격자발3 | 표 > 합격자발표 |
| адалараны акторикана акторикана акторикан<br>Акторикана акторикана акторикана акторикана акторикана акторикана акторикана акторикана акторикана акторикана ак | 2024 아란과정 17기         | (12.26年 本트) |       |       |         |           |
|                                                                                                    | ▋ 지원정보                |             |       |       |         |           |
|                                                                                                    | 모집과정명                 | 야간과정        | 상세과정  | 심화    |         |           |
|                                                                                                    | 언어권                   | 영어          | 지원자구분 | 일반지원자 |         |           |
|                                                                                                    | 성명                    |             | 지원서번호 |       |         |           |
|                                                                                                    | <mark>₽</mark> 전형결과발표 |             |       |       |         |           |
|                                                                                                    | 서류전형결과                | 불합격         |       |       |         |           |
|                                                                                                    | 부적격사유                 |             |       |       |         |           |
|                                                                                                    | 필기전형결과                | 불합격         |       |       |         |           |
|                                                                                                    | 최종합격결과                | 불합격         |       |       |         |           |
|                                                                                                    | 2                     |             |       |       |         |           |

- 사전 안내된 시각에 각 선발 단계별 결과를 확인하실 수 있습니다.
  - \* 합격자에 한하여 단계별 합격 안내메일이 발송됩니다.

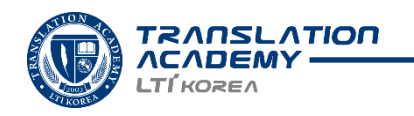

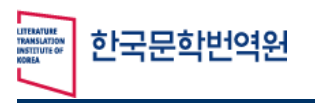

# 문의사항

# 지원과 관련된 모든 문의는 아래 이메일 또는 전화로 부탁드립니다.

academy@klti.or.kr / 02-6919-7772 \* 평일 09:00 ~ 18:00

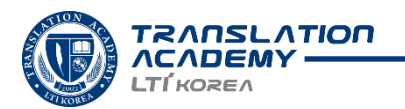